# famly. Eine Einführung für Eltern

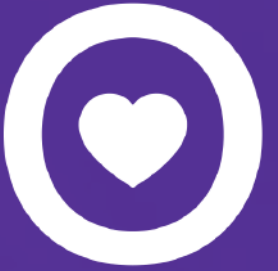

## Wie fange ich mit Famly an?

2

Du erhältst von der Kita eine E-Mail-Einladung in der steht, dass du eine Elternrolle bei Famly bekommen hast.

Melde dich über **<u>app.famly.de</u>** oder bei der Famly App mit deiner E-Mail und deinem Passwort an

### Folge dem Link in der E-Mail und erstelle dein eigenes Passwort

Wir empfehlen das Herunterladen der Famly App auf iPhone oder Android

3

Es kann losgehen! Jetzt hast du Zugang zum Profil deines Kindes und kannst erstmal die Stammdaten deines Kindes eintragen und eventuell weitere Kontakte für dein Kind hinzufügen.

5

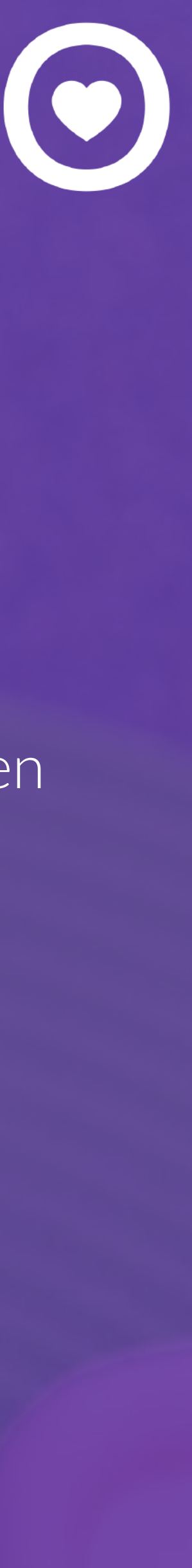

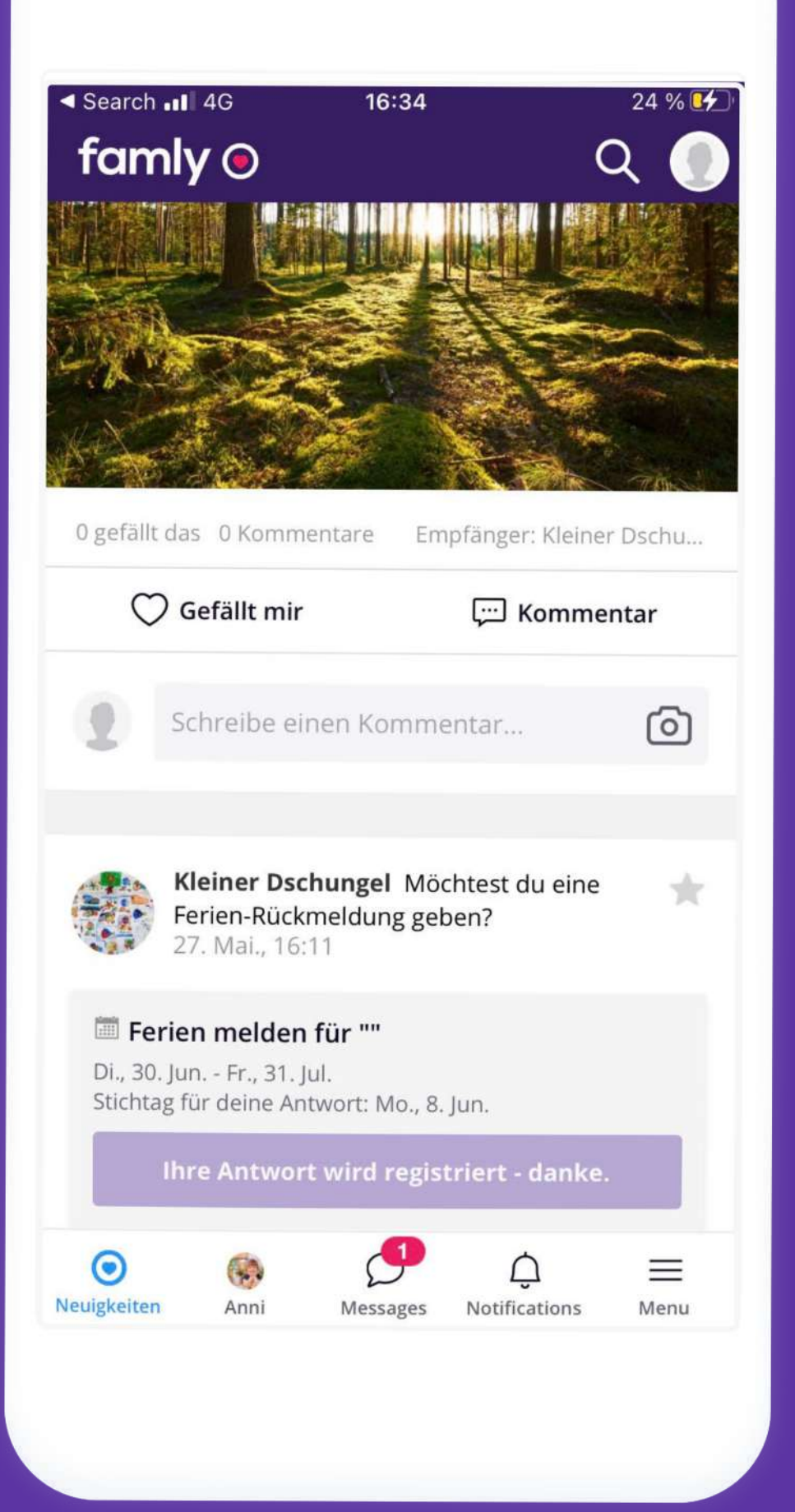

### Neuigkeiten

In den Neuigkeiten bekommst du Elternbriefe und generelle Information von der Kita sowie Fotos deines Kindes. Hier kannst du auch Rückmeldung zu Veranstaltungen geben.

### Nachrichten

Sende Nachrichten an die Gruppenerzieher deines Kindes oder an andere Eltern.

| Search III  Nachr | <sup>4G</sup><br>ichte          | 16:37<br><b>2n</b>           | (            | 26 % 好  |
|-------------------|---------------------------------|------------------------------|--------------|---------|
| Q Sucher          | n                               |                              |              | ß       |
| 2 Unterhal        | tungen                          |                              |              | Inbox 🗸 |
| Su Wa             | i <b>sanne S</b><br>as gibt es  | <b>tiefler</b><br>morgen zum | Mittagessen? | 16:36   |
| Ele<br>Ha<br>kra  | efanten<br>llo ihr lieb<br>ink. | oen, Anni ist le             | eider heute  | 16:35   |
| $\odot$           |                                 |                              | $\triangle$  | =       |

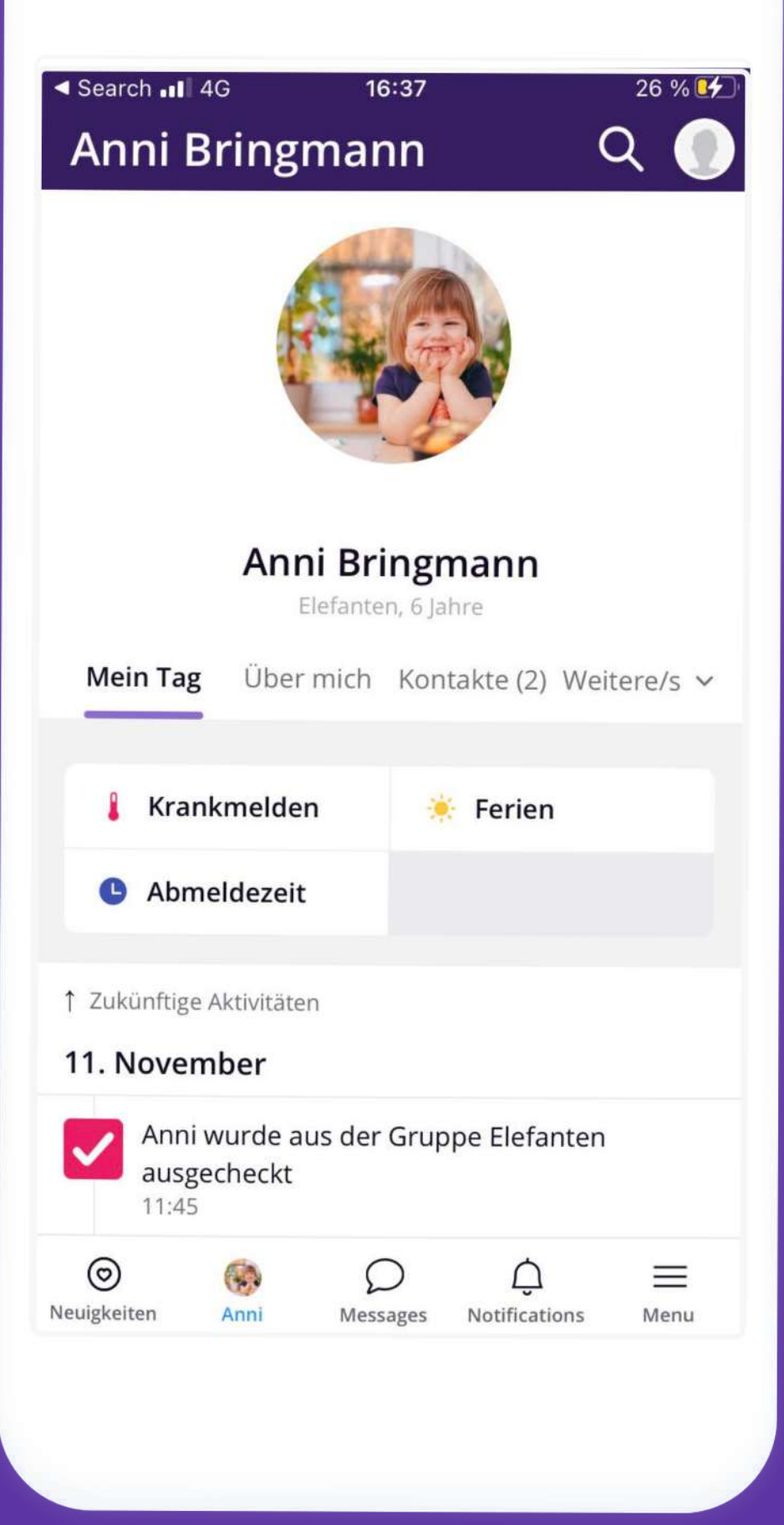

### **Kind Profil**

Auf dem Profil deines Kindes kannst du einfach und schnell dein Kind krank oder frei melden.

### Erlaubnisanfragen

Kind.

Beantworte Erlaubnisanfragen für dein

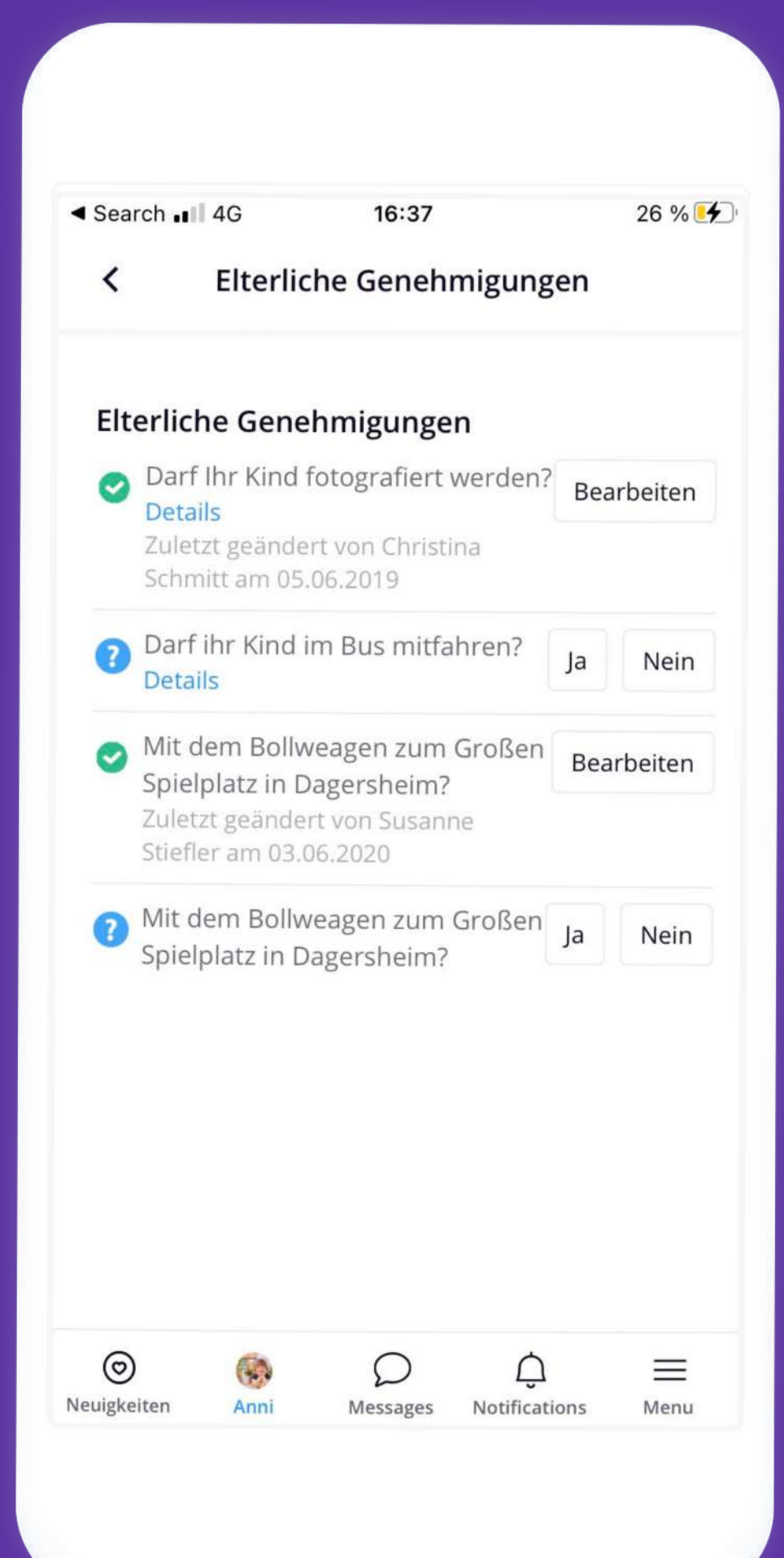

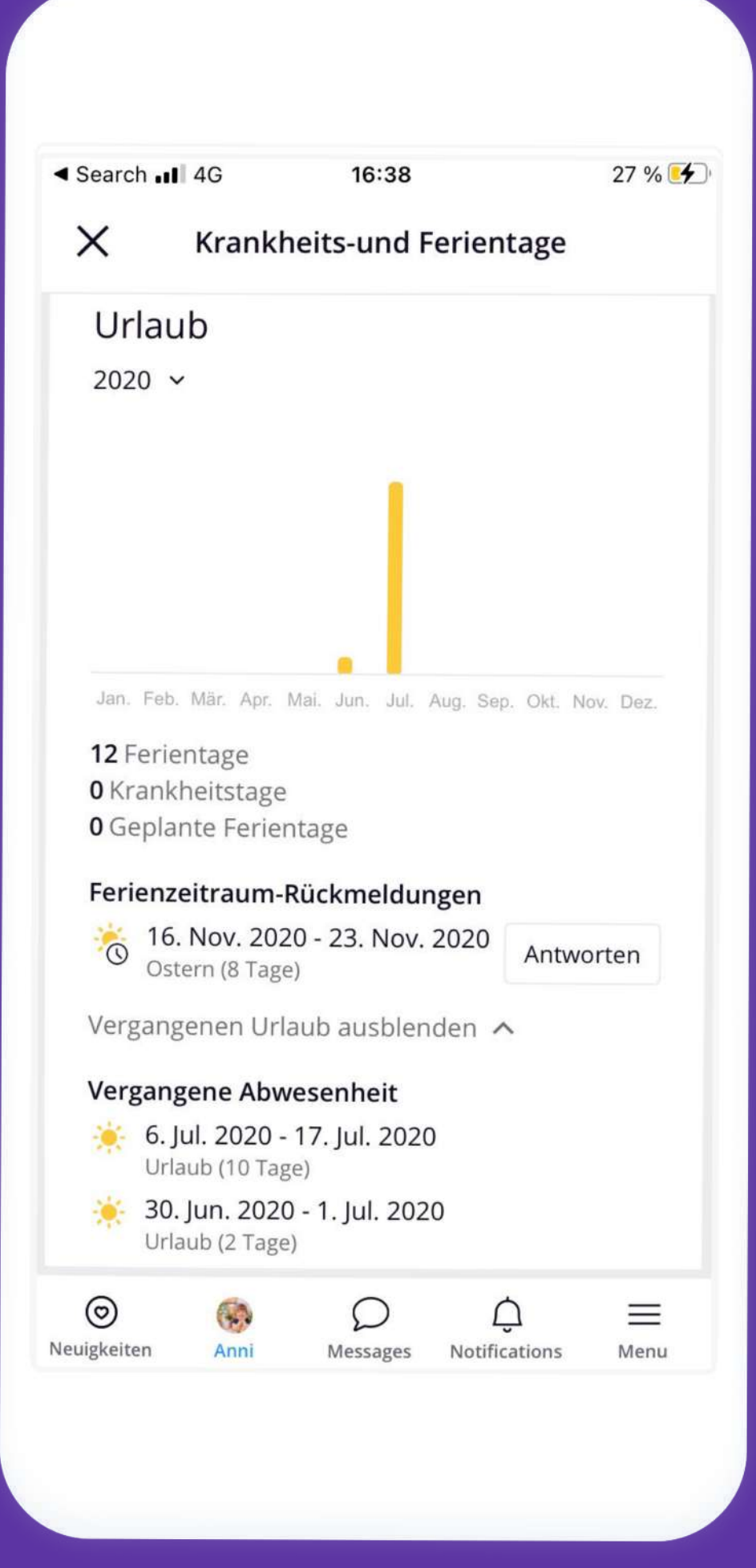

### Urlaub

Hier bekommst du eine Übersicht der Urlaubstage und Ferienrückmeldungen für dein Kind.

### Kalendar

Im Kalendar siehst du den Essensplan und kannst auch die Abmeldezeit deines Kindes bearbeiten.

| ∎3 DK 4G  | i i       | 16:41        |             | 29 % 🤇    |
|-----------|-----------|--------------|-------------|-----------|
| Kalen     | der       |              |             | Q 🌔       |
|           |           | 🕒 Abmelde    | ezeit       |           |
|           |           | ÷            |             |           |
|           |           |              | 16. Nov.    | - 22. Nov |
| Mo. (Heut | e)        |              |             | 16        |
| Di.       |           |              |             | 17        |
| 🎁 Frühst  | ück: Bro  | t, Cornflako | es          |           |
| 🍴 Mittag  | essen: D  | illsauce,Fis | ch,Kartoffe | In        |
| ון Nachm  | nittag Sn | ack: Frücht  | e           |           |
| Mi.       |           |              |             | 18        |
| 🎁 Frühst  | ück: But  | terbrot      |             |           |
| 11 Mittag | essen: G  | emüsesupp    | e           |           |
| II MILLAS |           |              |             |           |
| ()<br>()  |           | Q            | Û           | $\equiv$  |

## Brauchst du Hilfe?

- Klicke bei "Hilfe & Unterstützung" um zahlreiche Hilfeartikel in der App zu finden (screenshot help articles)
- Melde dich gerne bei uns über: kontakt@famly.de

Wir freuen uns, dich bei Famly begrüßen zu dürfen!

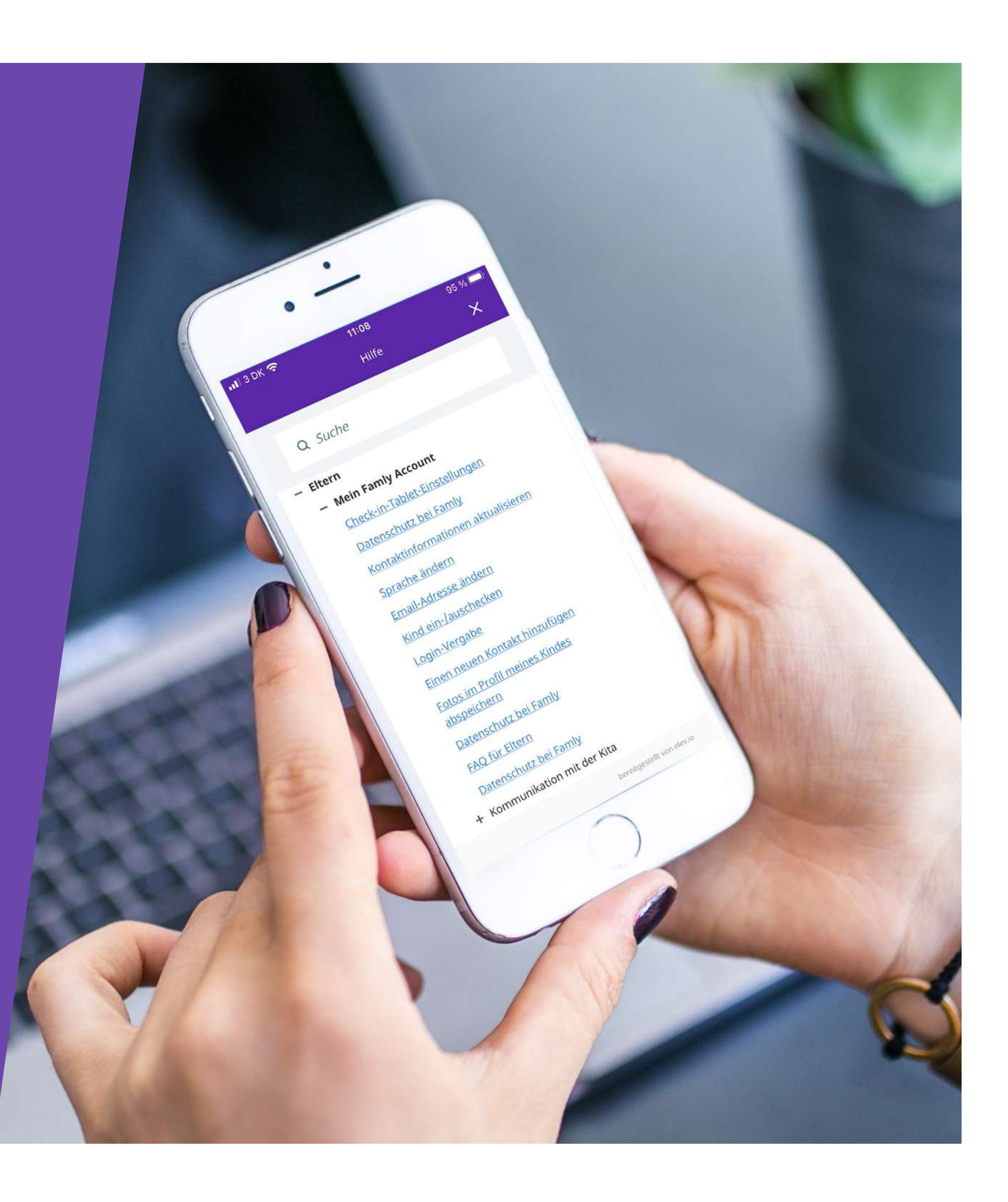